## **WORKDAY SERVICES**

# **Edit Payment Elections**

This job aid outlines the process for an Employee to edit their own payment elections outside of the onboarding process.

### **Important Information**

Payment Elections are separated into Payroll and Expense. Payroll represents the Employee's paycheck. Expense represents reimbursement payments made to the Employee.

#### **Getting Started**

1. From the Workday Home page, select the **Pay** application.

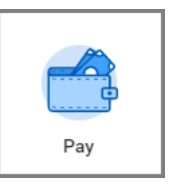

2. Select Payment Elections.

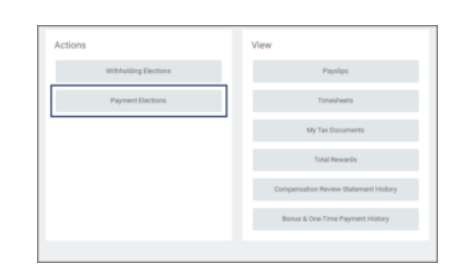

3. In the **Payment Elections** section, select the **Edit** button for either Payroll or Expense, depending on the change(s) you want to make.

|          | Payment Districts |        |                |            |    |
|----------|-------------------|--------|----------------|------------|----|
| Pay Tape | Pagement Type     | Accent | Account Number | Dateballan |    |
| Paral    | Direct Deposit    |        |                | Balance    | ER |
|          |                   |        |                | 1.0        |    |

4. Select the **Payment type** (Direct Deposit or Check) and enter the **Account** number.

- 5. Select a radio button under **Balance / Amount / Percent**.
  - Only *one* account can have a **Balance** distribution. This means whatever amount or percent of funds not already assigned to other accounts will be deposited into the this account.
  - Select Amount to assign a flat monetary value to that account (e.g., \$500).
  - Select **Percent** to specify a percentage for that account (e.g., 50%).

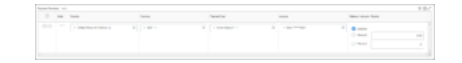

#### 6. Select **OK**.

Note: If you need to use multiple bank accounts, be sure all accounts are listed

in the Accounts section of the page. To add a new account, select the **Add** button. You may add up to five accounts for the Payroll type, but only one account for Expenses.

| Account Nickname | Country                  |  |
|------------------|--------------------------|--|
| First Bank ***** | United States of America |  |
|                  |                          |  |
|                  |                          |  |
|                  |                          |  |

This completes the **Edit Payment Elections** process.